Modelo de Histórico Escolar e Manual de Padronização de Documento Escolar

## Entrar no site da Diretoria de Ensino de Osasco: deosasco.edunet.sp.gov.br

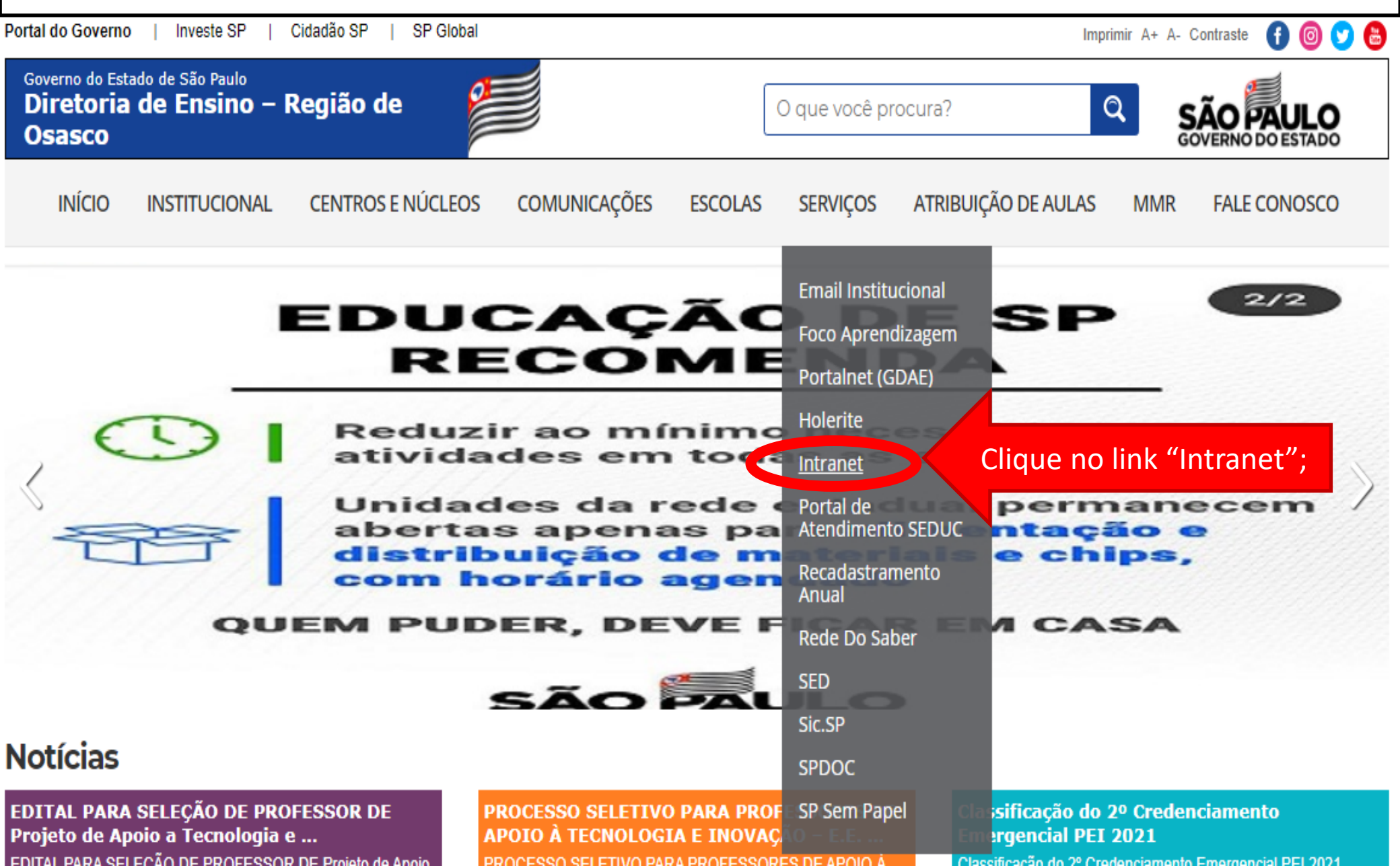

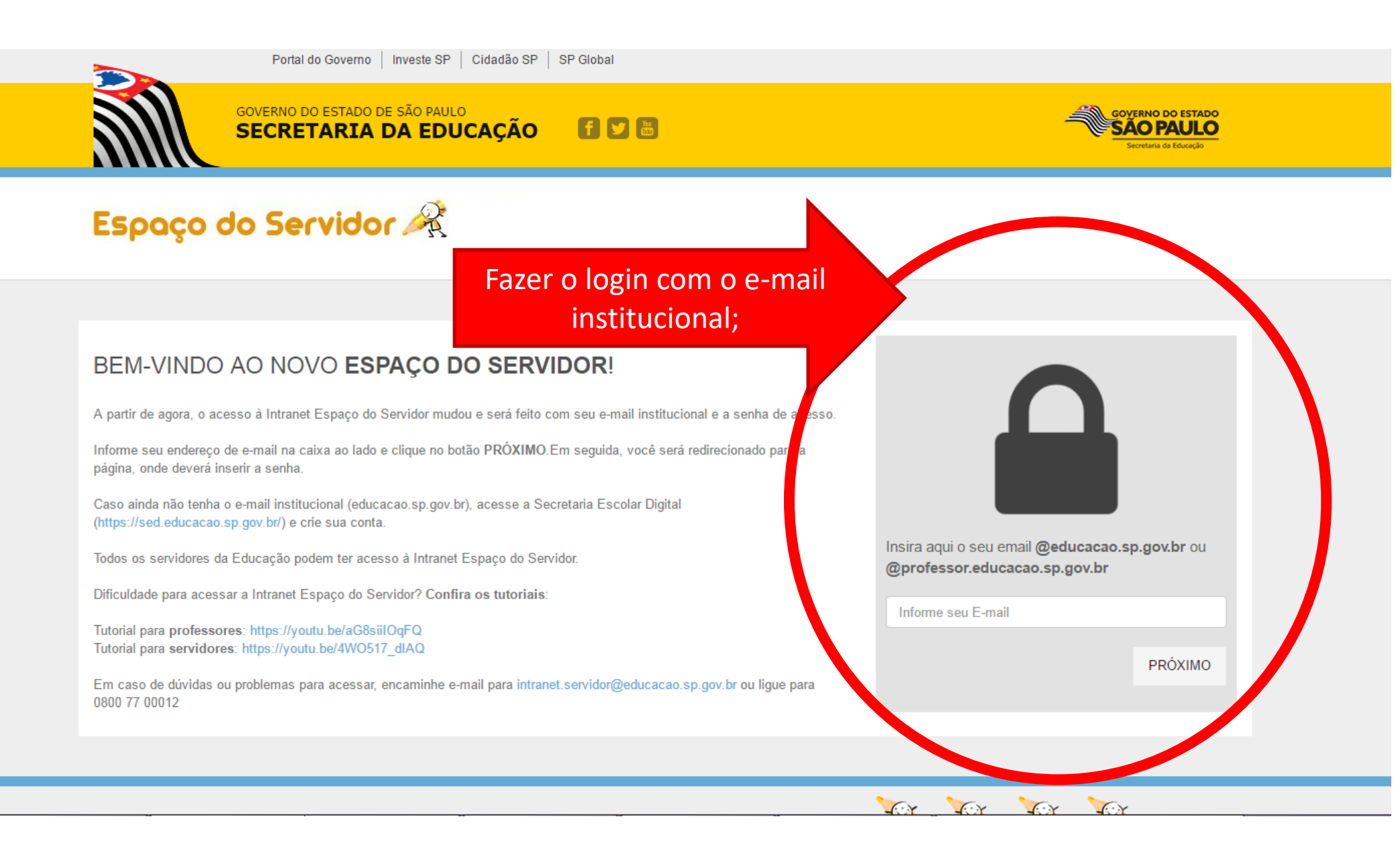

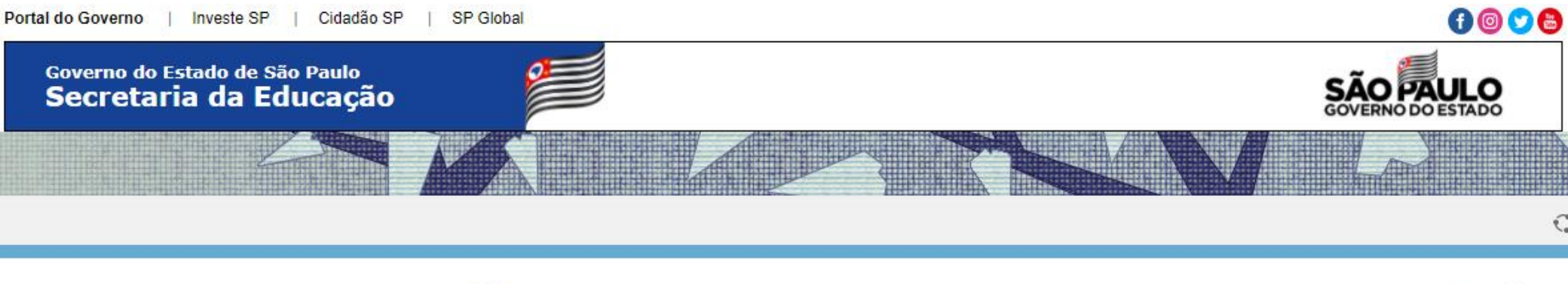

A+ A-

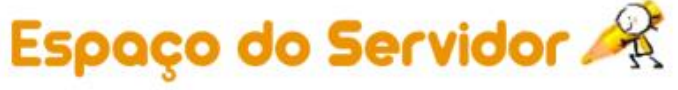

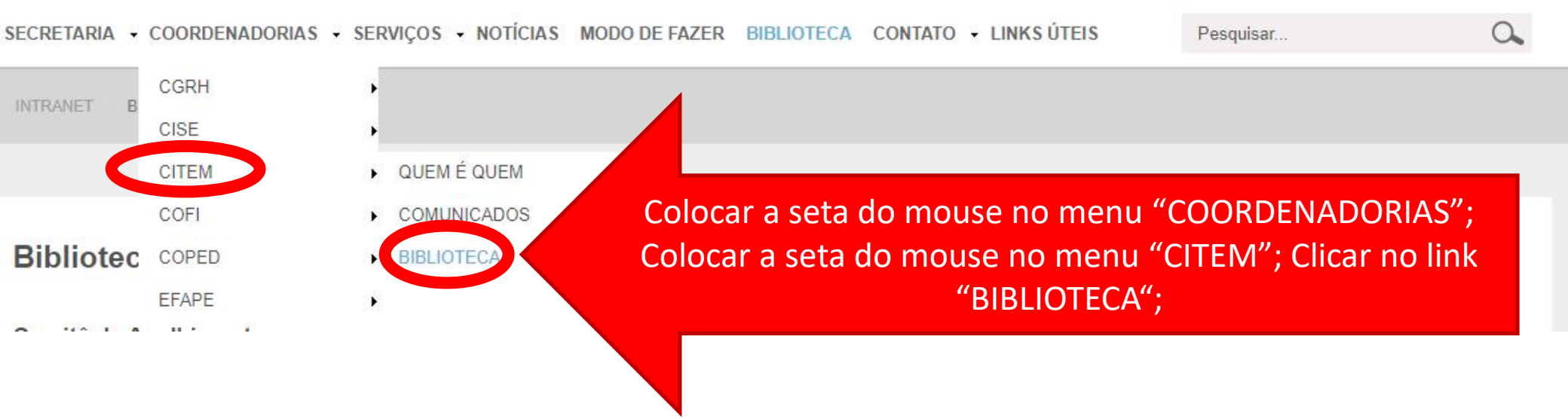

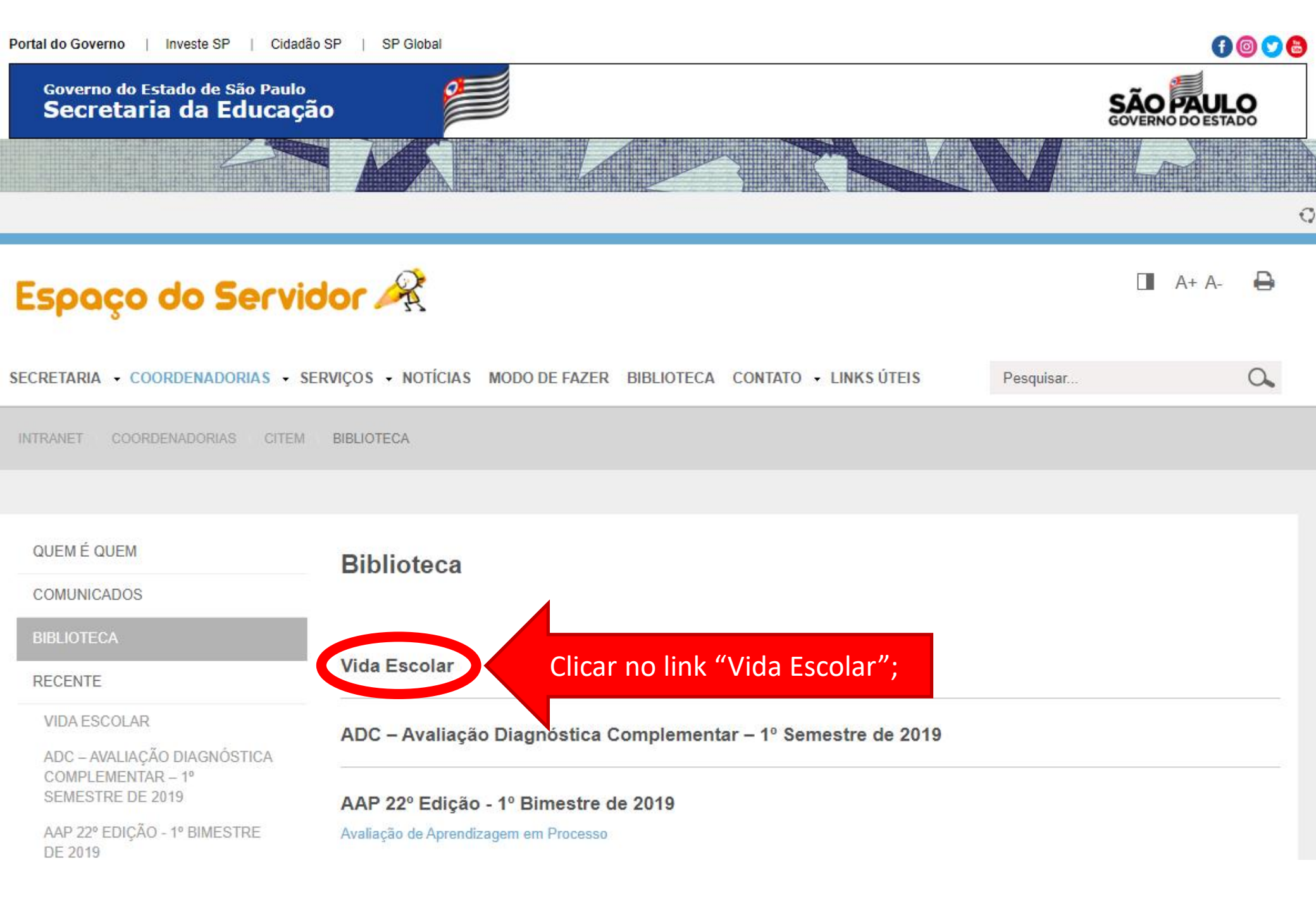

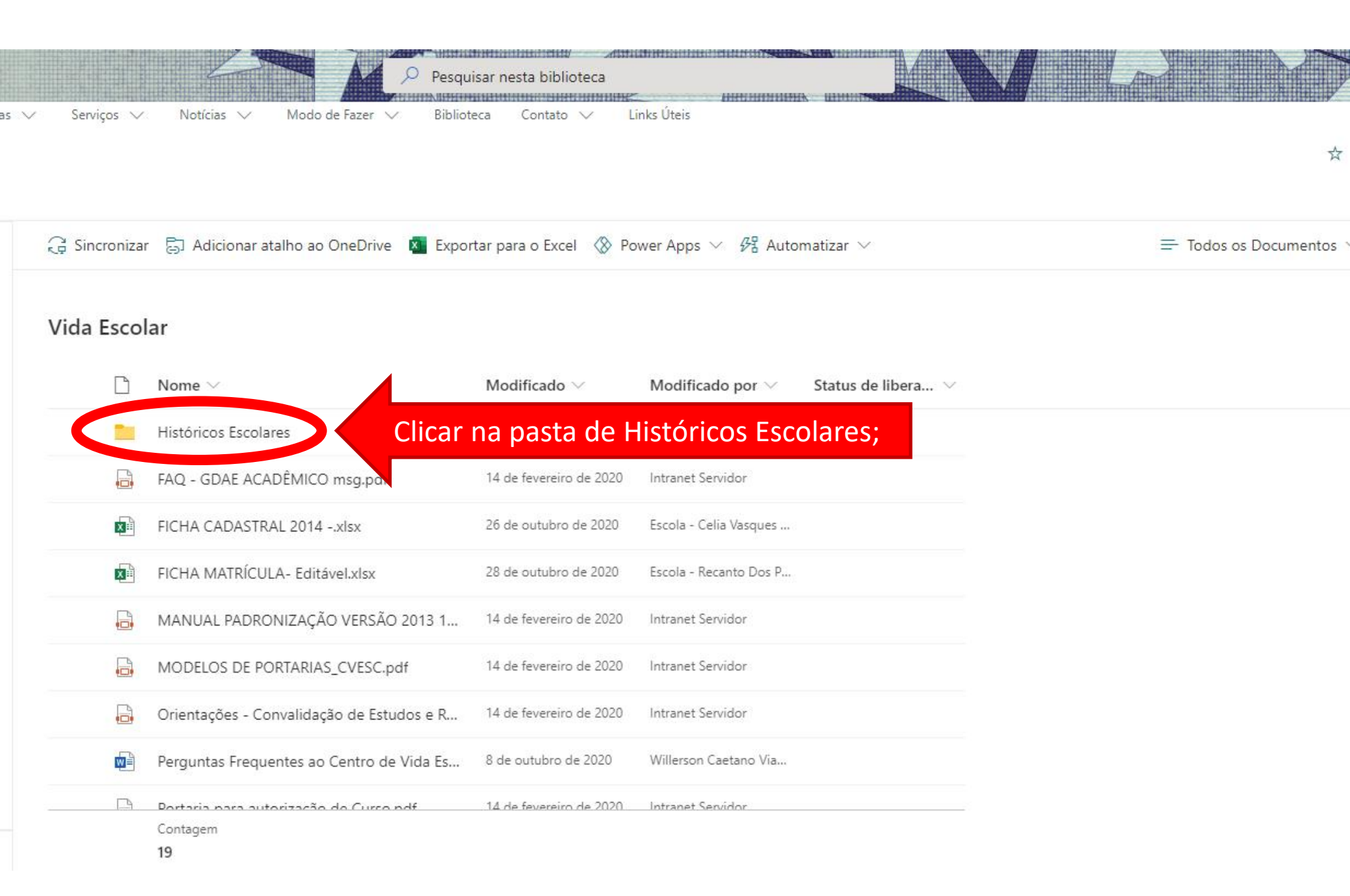

## Vida Escolar > Históricos Escolares

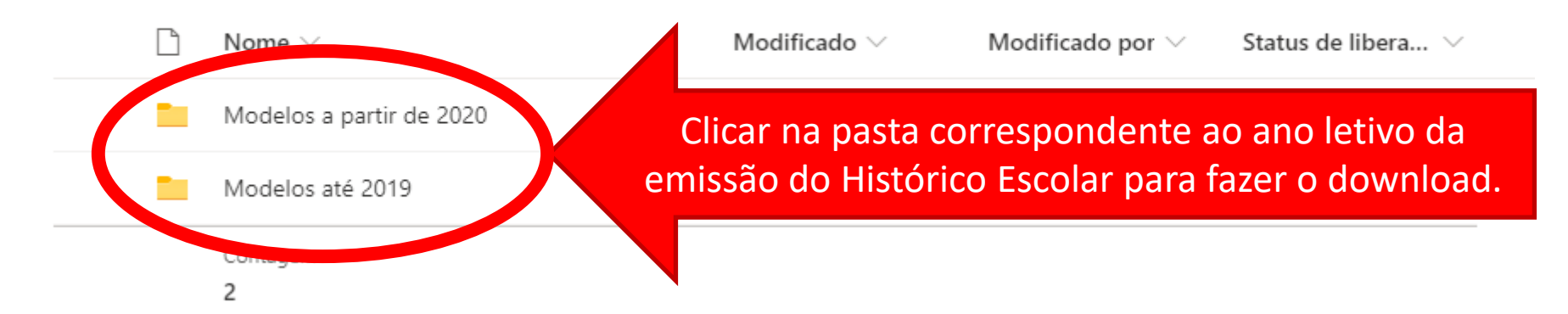